# 入札説明書の電子調達システムによる交付について (物品・役務)

電子調達システムのURL

https://www.geps.go.jp/

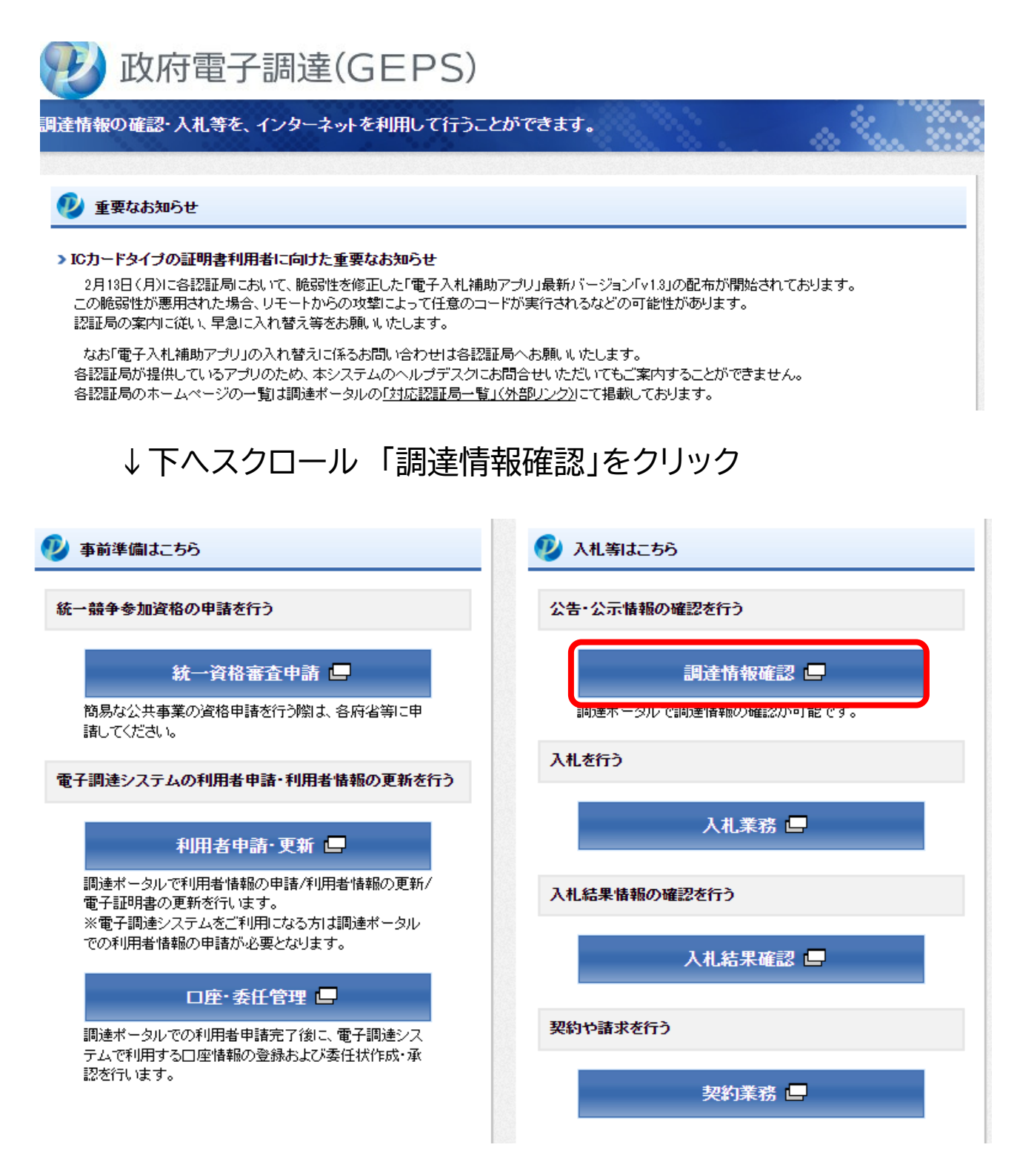

#### 「調達情報・事業者情報を探す」をクリック

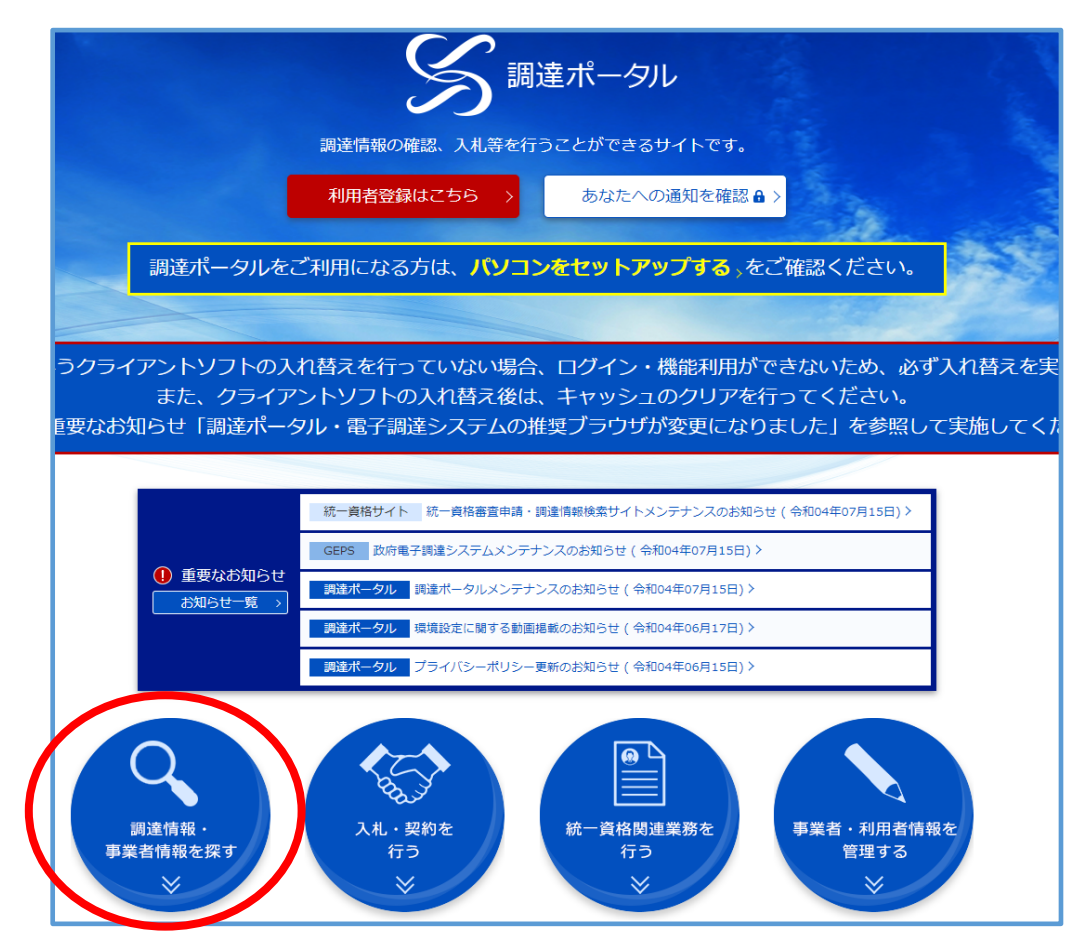

#### 「調達情報検索」をクリック

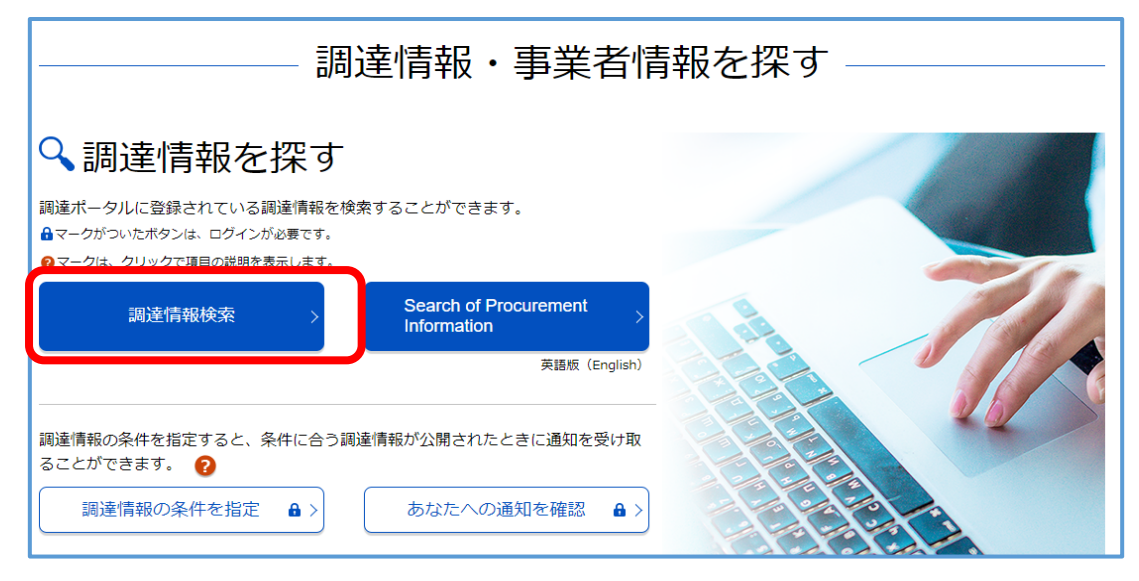

## 必要な検索条件を選択し、検索する

| ◆ 検索条件<br>検索条件を設定し、[検索]をクリックしてください。<br>※検索条件の指定は任意です。なお、検索結果を表示できる件数は最大500件のため、<br>※調達案件名称の指定においては、スペース(空白)で区切って複数のキーワードを推<br>なお、「頻義語含む」を選択すると、入力したキーワードの頻義語を含む調達案件名                                                     | 500件を超える場合には検索条件を変えて再度検索してください。<br>皆定すると、すべてのキーワードを含む調達案件名称が検索対象になります。<br>S称が検索対象となります。この場合、キーワードの指定は1つのみ可能です。 |
|----------------------------------------------------------------------------------------------------|----------------------------------------------------------------------------------------------------|
| 説明     ?: クリックで項目の説明を表示     選択     選択        ※案件分類     ?     ● 公開中の調達案件     自社が落札した調達案件(ログイン時の)       調達種別     ?     選択        う分類     ?     ● 全て     物品・役務     簡易な公共事業       調達機関     ?     選択        副達機関     ?     選択 | ): クリックで項目の選択肢を別ウィンドウで表示<br>Dみ)                                                                                |
| <ul> <li>公開開始日 ?</li> <li>指定なし ご ~ 指定なし ご</li> <li>公開終了日 ?</li> <li>指定なし ご ~ 指定なし ご</li> </ul>                                                                                                    | <ul> <li>調達案件名称 ?</li> <li>類義語含まない 須義語含む</li> <li>254文字以内</li> <li>調達案件番号 ?</li> <li>半角19文字</li> </ul>         |
|                                                                                                    | 検索                                                                                                    |

#### ④:案件を確認し、「公示本文」をクリック

| 調達案件番号                | 調達案件名称                     | 調達<br>機関  | 所在地 | 資料提供招請 | 意見招請 | 調達実施案件公示                         | 落札公示 |
|-----------------------|----------------------------|-----------|-----|--------|------|----------------------------------|------|
| 0000000000033259<br>0 | 3 Dプリンタ<br>ー用フィラメ<br>ント外購入 | 国土交<br>通省 | 福岡県 |        |      | 公示本文 →<br>◆知04年07日01日公開閉<br>入札 → |      |
|                       |                            |           |     |        |      |                                  |      |

## 「調達資料ダウンロードURL」をクリック

| ◆調達情報詳細 |                    |  |  |  |
|---------|--------------------|--|--|--|
| 調達案件番号  | 000000000332590    |  |  |  |
| 調達種別    | オープンカウンタへの参加募集情報   |  |  |  |
| 分類      | 物品・役務              |  |  |  |
| 調達案件名称  | 3 Dプリンター用フィラメント外購入 |  |  |  |

# ↓ 下へスクロール 調達資料欄にあります

| 公告内容   | 九州地方整備ホームページにて閲覧できます。<br>http://www.qsr.mlit.go.jp/nyusatu_joho/open_counter/index.html |
|--------|-----------------------------------------------------------------------------------------|
| 調達資料1  | 調達資料1ダウンロードURL>                                                                         |
| 調達資料2  | -                                                                                       |
| 調達資料3  | -                                                                                       |
| 調達資料4  | -                                                                                       |
| 調達資料 5 | -                                                                                       |
|        |                                                                                         |
| 一覧へ戻る  |                                                                                         |

#### 電子調達システム用のICカードをお持ちの方は上段を選択 電子調達システムを導入されていない方は下段を選択

| > 連絡先情報入力方法選択                                                                             |                           |  |  |
|-------------------------------------------------------------------------------------------|---------------------------|--|--|
| 調達案件情報                                                                                    |                           |  |  |
| 調達案件名称                                                                                    | 3Dプリンター用フィラメント外購入         |  |  |
| 府省等名称                                                                                     | 国土交通省                     |  |  |
| 公開期間                                                                                      | 令和04年07月01日 ~ 令和04年07月22日 |  |  |
| ダウンロードをするためには、連絡先情報の入力が必要となります。<br>① 電子調達システムに登録している連絡先情報を利用する<br>④ 連絡先情報をはじめから入力する<br>次へ |                           |  |  |

#### 入力内容を確認し、「ダウンロードした案件について~」にチェックを入れる

| > 利用者情報確認                                |                              |
|------------------------------------------|------------------------------|
| 利用者情報<br>商号又は名称<br>氏名<br>電話番号<br>メールアドレス |                              |
| マリジウンロードした案件につい                          | て訂正・取消が行われた際に更新通知メールの配信を希望する |
|                                          | 戻る次へ                         |

※質問回答等を、電子調達システムの調達資料ダウンロード機能を用いて 行うため、チェックを忘れないようにしてください。

# 「ダウンロード」をクリックすると、入札説明書等がダウンロードできます。

| >                                | > 調達資料一式ダウンロード |                                                  |           |             |  |  |
|----------------------------------|----------------|--------------------------------------------------|-----------|-------------|--|--|
| 調達案件情報                           |                |                                                  |           |             |  |  |
| 調達案件名称         3Dプリンター用フィラメント外購入 |                |                                                  |           |             |  |  |
| 府省                               | 省等名称 国土交通省     |                                                  |           |             |  |  |
| 公開                               | 期間             | 令和04年07月01日 ~ 令和                                 | 04年07月22日 |             |  |  |
| 添付資料                             |                |                                                  |           |             |  |  |
| 項番                               | 資料種別           | ファイル名                                            | ファイルコメント  | ファイルサイズ     |  |  |
| 1                                | 仕様書関連          | 01 見積依頼書(3Dブリンター用<br>フィラメント外購入)pdf               |           | 152,066byte |  |  |
| 2                                | 仕様書関連          | 02 暴力団排除に関する誓約書。<br>xlsx                         |           | 13,095byte  |  |  |
| 3                                | 仕様書関連          | 03 見積提出要領pdf                                     |           | 66,023byte  |  |  |
| 4                                | 仕様書関連          | 04【別紙】見積書等の押印の省<br>略及び電子メール等の利用につ<br>いて(お知らせ)pdf |           | 128,872byte |  |  |
|                                  |                |                                                  | ダウンロード    |             |  |  |